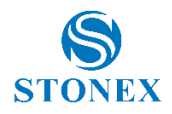

## How to upload a firmware on Stonex Total Station

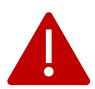

Before starting this procedure, empty the instrument memory, saving all your jobs in a local storage: your previous surveys, will be lost!

- Power off your total station.
- Connect the RS 232C port cable from your PC to total station.

## INFO ABOUT THE CABLE It features a standard DB9 female connector to a 6-Pin Mini-Din male connector Stonex P\N: <u>30-350521</u> - Cable FW update RS232 DB9 for Stonex TS RXX (FC-TS1) Or:

Stonex P\N: <u>30-350522</u> - Cable FW update RS232 USB for Stonex TS RXX (FC-TS2)

• Double click on the .exe file of the Firmware.

The following window is opened:

| 🕱 Tutorial of firmware update            |      | -42 | Х |
|------------------------------------------|------|-----|---|
| Upgrading via serial port<br>Port COM1 💌 |      |     |   |
| Process                                  |      |     |   |
| STONEX EUROPE SRL,                       |      |     |   |
| Start                                    | Exit |     |   |

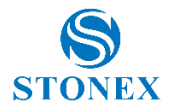

• Select the Port you use to transfer data. In the case your computer is provided with RS232 serial port exit, select "COM1"; otherwise try with other ports until the connection starts.

Press "Start" button.

| 🖹 Tutorial of firmw         | are update                                                                                | _    | $\times$ |
|-----------------------------|-------------------------------------------------------------------------------------------|------|----------|
| Upgradin<br>Port<br>Process | g via serial port<br>COM1<br>COM2<br>COM3<br>COM4<br>COM5<br>COM6<br>COM6<br>COM7<br>COM8 |      |          |
|                             | STONEX EUROPE SRL,                                                                        |      |          |
|                             | Start                                                                                     | Exit |          |

• Once "Ready for update" appears on the display, switch on the total station.

| Tutorial of firmware update              | _9 | × |
|------------------------------------------|----|---|
| Upgrading via serial port<br>Port COM1 💌 |    |   |
| Process<br>Ready for update              |    |   |
| STONEX EUROPE SRL,                       |    |   |
| <u>Exit</u>                              |    |   |
|                                          |    |   |

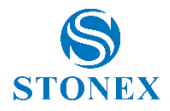

• Wait for few seconds before the connection starts.

| 😹 Tutorial of firmware update          | <u>_</u> (3) | × |
|----------------------------------------|--------------|---|
| Upgrading via serial port<br>Port COM1 |              |   |
| Process<br>Wait for link               |              |   |
| STONEX EUROPE SRL,                     |              |   |
| Exit                                   |              |   |

• Then, the transferring process starts.

| Tutorial of firmware update              | -12 | × |
|------------------------------------------|-----|---|
| Upgrading via serial port<br>Port COM1 💌 |     |   |
| Process 23 %                             |     |   |
| STONEX EUROPE SRL.                       |     |   |
| <u>Exit</u>                              |     |   |

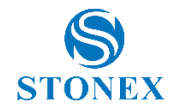

| 🕱 Tutorial of firmware update             |   | × |
|-------------------------------------------|---|---|
| Upgrading via serial port<br>Port COM1 💌  |   |   |
| Process <b>100 %</b><br>Upgrading success |   |   |
| STONEX EUROPE SRL,                        |   |   |
| (Upgrading) Exit                          | ] |   |

- Disconnect the cable.
- Switch off the total station
- Press F4+POWER to initialize the memory of the instrument.